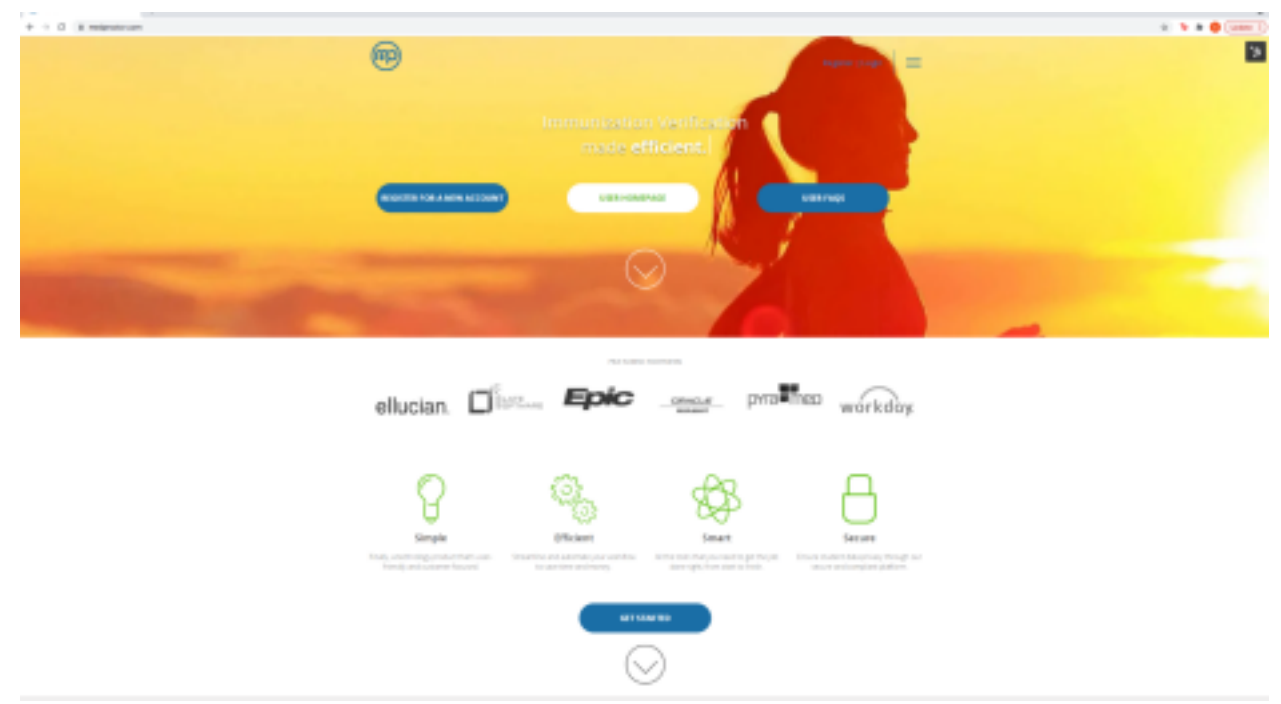

1. Go to medproctor.com and click 'Register' at the top right corner

2. Type in your institution-assigned email address

| Schoel or work enail | tertileanpicataj                | Continue |
|----------------------|---------------------------------|----------|
| 2                    | alarah lagih<br>Natiyi polikiyi |          |

3. Create a password and type in your date of birth

| 8                                                                                                    |                                                                                                    |
|----------------------------------------------------------------------------------------------------|----------------------------------------------------------------------------------------------------|
| Welcome! Let's get started.                                                                                              |                                                                                                    |
| The send address as related incompation with a first-finate significant discussion of completing the significant in West | Resided for Jose only instant Children Instantor                                                                                                    |
| Coal hidron                                                                                                    | and/weight sh                                                                                                    |
|                                                                                                    | Instruction, and a start is next inservice in the Head Provide Control of the Provide Advanced Advance Control of the Advanced Advanced File Advanced Advanced Advance File Advanced Advanced Advance File Advanced Advanced Advance File Advanced Advanced Advance File Advanced Advanced Advance File Advanced Advanced Advance File Advanced Advanced Advance File Advanced Advanced Advance File Advanced Advanced File Advanced Advanced File Advanced File |
| hanne                                                                                                    |                                                                                                    |
| 5m # 100                                                                                                    | 10000                                                                                                    |
|                                                                                                    | Tage -                                                                                                    |
|                                                                                                    | Name questions along your Medi Prester assume or your immunitation and insting requirements?<br>Well support mediportmouther as                                                                                                    |

4. Fill out the Personal Information and Emergency Contact pages

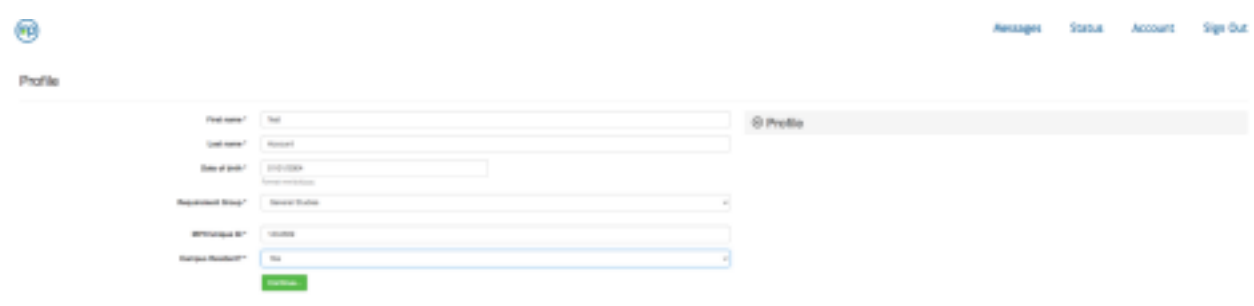

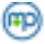

Emergency Contact Information

| First Name *              | Tet            |  |
|---------------------------|----------------|--|
| Last Hame *               | Account        |  |
| Relationship *            | Falser -       |  |
| Netity if Hospitalized? * | Yes            |  |
| Erral                     | testilimph-adu |  |
| Primary Phone *           | 1112223838     |  |
| Secondary Phone           |                |  |
|                           |                |  |
| Continue                  |                |  |

## 5. Sign the End User License Agreement

| A                                                                                                    |                                                                                                    |             | Messages | Malas | Account. | Tage Dut |
|----------------------------------------------------------------------------------------------------|----------------------------------------------------------------------------------------------------|-------------|----------|-------|----------|----------|
| 6                                                                                                    | America                                                                                                    |             |          |       |          |          |
|                                                                                                    |                                                                                                    |             |          |       |          |          |
| A support of the second second s                                                                                                    | INCLUSE LISING HORSHOFT/                                                                                                    |             |          |       |          |          |
| Agreements                                                                                                    | 19863-01-08                                                                                                    |             |          |       |          |          |
|                                                                                                    | An official Probation and the Back content and the back content and the back of the back of the back o |             |          |       |          |          |
| And a second second                                                                                                    | rangenet hobies,                                                                                                    |             |          |       |          |          |
| A CONTRACTOR OF A CONTRACTOR OFTA CONTRACTOR OFTA CONTRACTOR OFTA CONT                                                                                                    | schools, and here approximate fails. Printer and printer for herein a traditional,<br>while on                                                                                                    | piller .    |          |       |          |          |
| And the second second se                                                                                                    | In practicity Report.                                                                                                    | stical      |          |       |          |          |
| terest of the second second se | The BLA sciences from Processes (see Press and Highligh series) in the                                                                                                    |             |          |       |          |          |
|                                                                                                    | strate in the later of the second state and the fit and the second state                                                                                                    | municelione |          |       |          |          |
|                                                                                                    | Sectors.7                                                                                                    |             |          |       |          |          |
|                                                                                                    | Concluses with access or agree to be travel to the Terre of the EULA. Here Concurrence of the EULA access of the EULA access of | current     |          |       |          |          |
|                                                                                                    | un Hellin, Pagen antie Sector, anti-Sector, in termination of the line antic                                                                                                    |             |          |       |          |          |
|                                                                                                    | depring on a first set of the local set of the set of the local set of the local set of the |             |          |       |          |          |
|                                                                                                    | tentus                                                                                                    |             |          |       |          |          |
|                                                                                                    | sprite Certi aceptro est printe aspero d'Anti-Postri Terra,<br>acetto da Anti-                                                                                                    |             |          |       |          |          |
|                                                                                                    | and any relations memory.                                                                                                    |             |          |       |          |          |
|                                                                                                    | Techn, Pegen, and o becam and cits account and percent by Conceptuty                                                                                                    |             |          |       |          |          |
|                                                                                                    |                                                                                                    |             |          |       |          |          |
|                                                                                                    |                                                                                                    |             |          |       |          |          |
|                                                                                                    | Discuss Minana Eran                                                                                                    |             |          |       |          |          |
|                                                                                                    | to be pruched ranke for used an electronic experiment                                                                                                    |             |          |       |          |          |
|                                                                                                    |                                                                                                    |             |          |       |          |          |
|                                                                                                    |                                                                                                    |             |          |       |          |          |
|                                                                                                    |                                                                                                    |             |          |       |          |          |
|                                                                                                    |                                                                                                    |             |          |       |          |          |
|                                                                                                    |                                                                                                    |             |          |       |          |          |
|                                                                                                    |                                                                                                    |             |          |       |          |          |
|                                                                                                    |                                                                                                    |             |          |       |          |          |
|                                                                                                    |                                                                                                    |             |          |       |          |          |
|                                                                                                    |                                                                                                    |             |          |       |          |          |
|                                                                                                    |                                                                                                    |             |          |       |          |          |
|                                                                                                    |                                                                                                    |             |          |       |          |          |
|                                                                                                    |                                                                                                    |             |          |       |          |          |
|                                                                                                    |                                                                                                    |             |          |       |          |          |
|                                                                                                    |                                                                                                    |             |          |       |          |          |
|                                                                                                    |                                                                                                    |             |          |       |          |          |
|                                                                                                    |                                                                                                    |             |          |       |          |          |
|                                                                                                    |                                                                                                    |             |          |       |          |          |

6. If you do not have your own form and wish to download the Med+Proctor immunization form to give to your healthcare provider to fill out, click 'Immunization Certificate' to download and print out the form. If your institution requires a physical exam form to be submitted, it will be included in the download.

Otherwise, if you have your own form to upload, select the document type, then click

'Choose files' to upload your immunization form and click 'Continue'

| Documents                                                                             |                                                          |                 |
|---------------------------------------------------------------------------------------|----------------------------------------------------------|-----------------|
|                                                                                       | Download Occurrents                                      | @ Profile       |
| terraritation intelligenced type                                                      | au fors                                                  | @ Medical       |
|                                                                                       | Episael a Dosument                                       | © Immunizations |
| attis pagi n pyringa as poloni<br>Imagina i atsai aarin monfi tu, an qaaalad mina sal |                                                          | @ Document      |
| Read to const a decorate pay fore admitted? Druck what the boom                       | et lans and chonanche consolied fils in the form before. |                 |
| Received Spec                                                                         | and a                                                    |                 |
| Balant a Ba-1                                                                         | Date for he has                                          |                 |
| Contract.                                                                             |                                                          |                 |
| Note general boards (general source) is not per source                                | **                                                       |                 |

ages Status Account

7. Now you are done until your document is reviewed. Processing time is 24-72 hours. You will receive a message once your account is verified. Or, if you are missing immunization requirements, you will receive a message letting you know of the missing requirement. You can check the status of your account by clicking 'Status' at the top right corner of your account. You can also check messages by clicking 'Messages' at the top.

| 6                                                    |                 | Westages | Status | Account; | Sign Out |
|------------------------------------------------------|-----------------|----------|--------|----------|----------|
| Status                                               |                 |          |        |          |          |
| Nacina Record                                        | @ Profile       |          |        |          |          |
| Your second is being unique                          | © Medical       |          |        |          |          |
| No-Patro versely, priva market we gate consumation   | @ Immunizations |          |        |          |          |
| Cick below to expedite the review of your documents. | @ Document      |          |        |          |          |
| Equation with (-101)                                 |                 |          |        |          |          |
| Disknew to admit andre document                      |                 |          |        |          |          |

If you have questions regarding your Med+Proctor account, you can email us at <u>help@medproctor.com</u> for assistance or you can start a live chat to chat with one of our support agents.